# 学術大会の事前参加登録方法

本大会の事前参加登録は、前回大会同様にJJJRSを利用して参加登録を行います。

このシステムは、JART情報システム「JARTIS」とJSRT会員システム「RacNe」の会員情報 データを用いて運用しています。JART、JSRT会員の方は、それぞれのシステム登録を行って から大会の参加登録をしてください。

JARTIS、RacNeのいずれにも登録されていない方は、システム上非会員扱いとなってしまい ますので、ご注意ください。

※学生の方へ

日本放射線技術学会学生会員に入会されますと、参加登録費が割引となります。

(JSRT学生会員:1,000円、学生非会員:3,000円)

この機会に是非、JSRTにご入会ください。

なお、学生非会員の方は事前登録は行えません。当日登録のみとなりますのでご注意ください。

キャンセルポリシー

## JJJRSでの事前参加登録をされる方へ

①参加登録と同日にカード決済を完了しない場合、登録は自動的にキャンセルとなりますのでご注意ください。事前参加登録はカード決済のみとなります。
 ②カード決済後のキャンセルについては、いかなる理由があっても払い戻しは致しません

②カート決済後のキャンセルについては、いかなる埋田かあっても払い戻しは致しません のでご注意ください。

③JJJRSでの参加登録と当日会場での参加登録を重複で行わないようにご注意ください。

# 事前登録システム JJRS

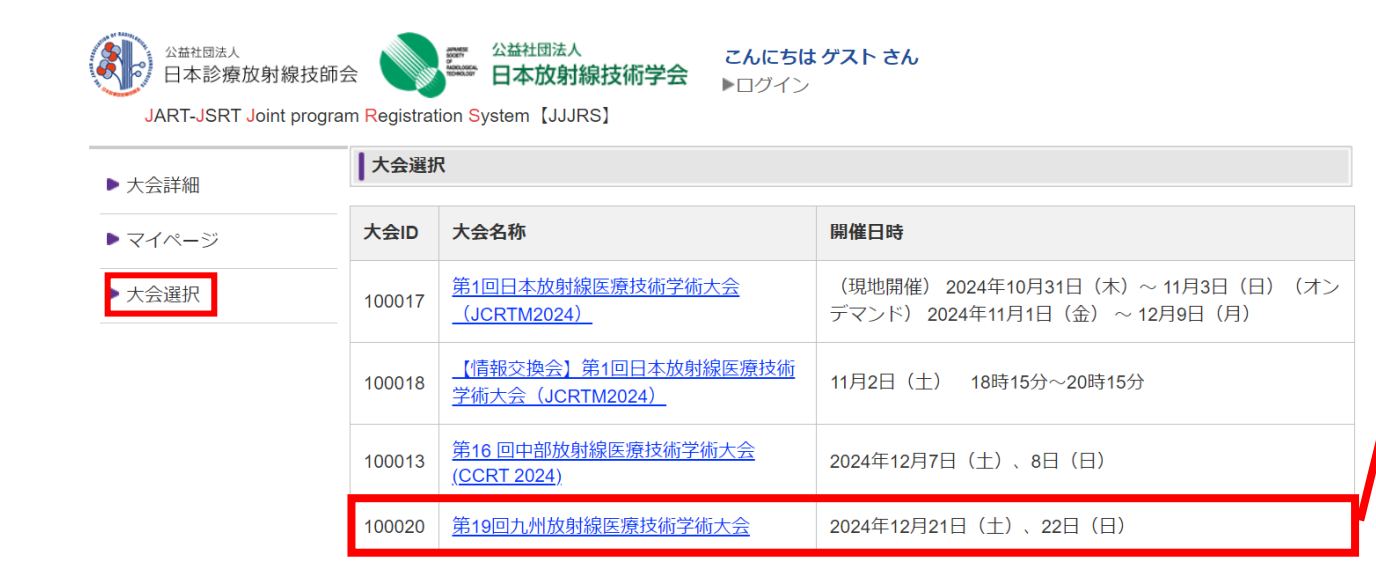

複数のイベントが表示されます。

| 「第19回九州放射線医療技術学術大会」 |
|---------------------|
| をクリックしてください。        |
| ※ 間違いにはご注意ください。     |
| (大会ID:10020)        |

「大会選択」から 大会ID:10020、「第19回九州放射線医療技術学術大会」を選択してください。

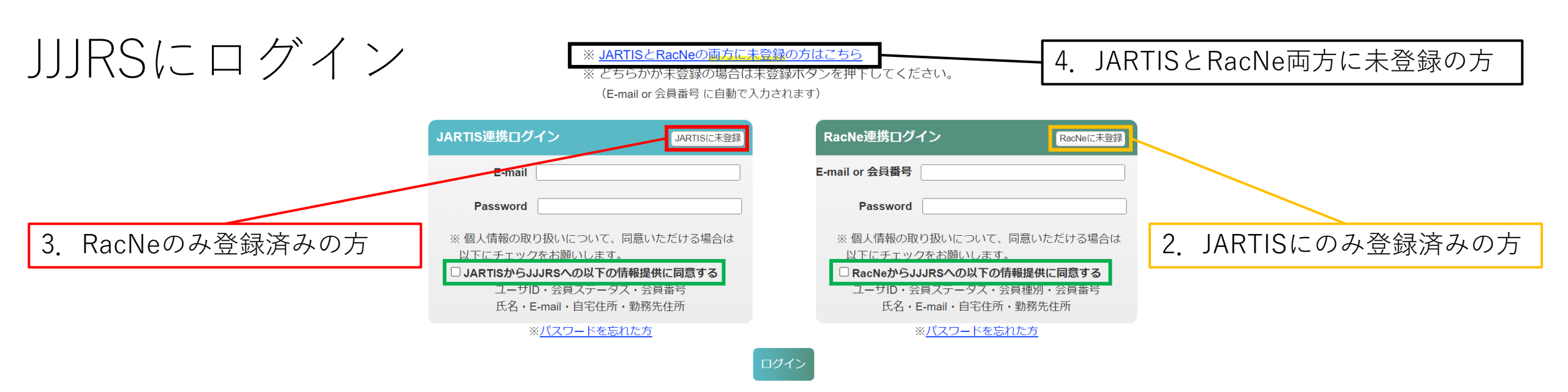

### 1. JARTISとRacNe両方に登録済みの方

「JARTIS連携ログイン」と「RacNe連携ログイン」の 両方に必要項目を入力

JARTISとRacNe両方のJJJRSへの情報提供に同意するに チェック

### 2. JARTISにのみ登録済みの方

「JARTIS連携ログイン」に必要項目を入力し、 「RacNe連携ログイン」のRacNeに未登録をクリック JARTISのみ、JJJRSへの情報提供に同意するにチェック

#### 3. RacNeにのみ登録済みの方

「RacNe連携ログイン」に必要項目を入力し、 「JARTIS連携ログイン」のJARTISに未登録をクリック RacNeのみ、JJJRSへの情報提供に同意するにチェック

### 4. JARTISとRacNe両方に未登録の方

「※JARTISとRacNeの両方に未登録の方はこちら」を クリック

| ▶ 大会詳細 | ┃大会詳細    |                                                                                                    |
|--------|----------|----------------------------------------------------------------------------------------------------|
| マイページ  | 大会名称     | ●第19回九州放射線医療技術学術大会                                                                                  |
| 大会選択   | 開催地      | 宮崎県宮崎市                                                                                              |
|        | 開催施設名    | シーガイアコンペンションセンター                                                                                    |
|        | 開催地施設所在地 | 〒880-8545 宮崎県宮崎市山崎町浜山                                                                               |
|        | 開催日時     | 2024年12月21日(土)、22日(日)                                                                               |
|        | 日程       | 2024/12/21 08:30 - 2024/12/22 15:00                                                                 |
|        | 募集人数     | 1000 名 (現在の申込者数:2名)                                                                                 |
|        | 開催種別     | 現地開催                                                                                                |
|        | 概要       | 大会専用サイトをご確認ください。<br>https://krmt2.org/miyazaki2024/                                                 |
|        |          | ※学生非会員の方は事前登録は行えません。大会当日の登録のみとなりますのでご注意ください。                                                        |
|        | 参加费      | 会員: 4,000円<br>学生会員: 1,000円<br>非会員: 8,000円 2                                                         |
|        | 申込期間     | 2024/10/17 00:00 - 2024/12/22 15:00                                                                 |
|        | 参加者の決定方法 | 先差順                                                                                                 |
|        | お問い合わせ先  | 第19回九州放射線医療技術学術大会事務局<br>TEL:0985-85-1239<br>e-mail:krmt2024.miyazaki@gmail.com<br><u>お問い合わせはごちら</u> |
|        | 添付資料     | 第19回九州放射線医療技術学術大会抄録の電子化と利用方法に関するご案内                                                                 |
|        |          |                                                                                                    |

- 添付資料は必ず確認をお願いします。
- 大会の詳細を確認して、間違いなければ 「申込画面へ」をクリック。

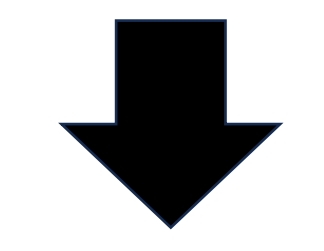

JARTIS (JART) もしくはRacNe (JSRT) に登 録情報がある方は、ログインをお願いします。 どちらにも登録されていない方は、ログインせず にゲストで登録をお願いします。

ログインする

JARTISとRacNe両方に未登録の方は、 「ゲスト登録する」をクリックしてください。

ゲスト登録する

#### 大会詳細 / 大会申込

#### 戻る

・個人情報は、個人情報保護に関する規程に基づき本学会の目的・事業遂行の範囲内に限って再利用することがあります。予めご了承下さい。

必要事項を入力して、入力内容をご確認いただき「確認画面へ」のボタンを押して下さい。

・文字化けの原因となりますので、特殊文字、ローマ数字、特殊記号は使用しないで下さい。例:① Ⅱ Ⅲ ㈱

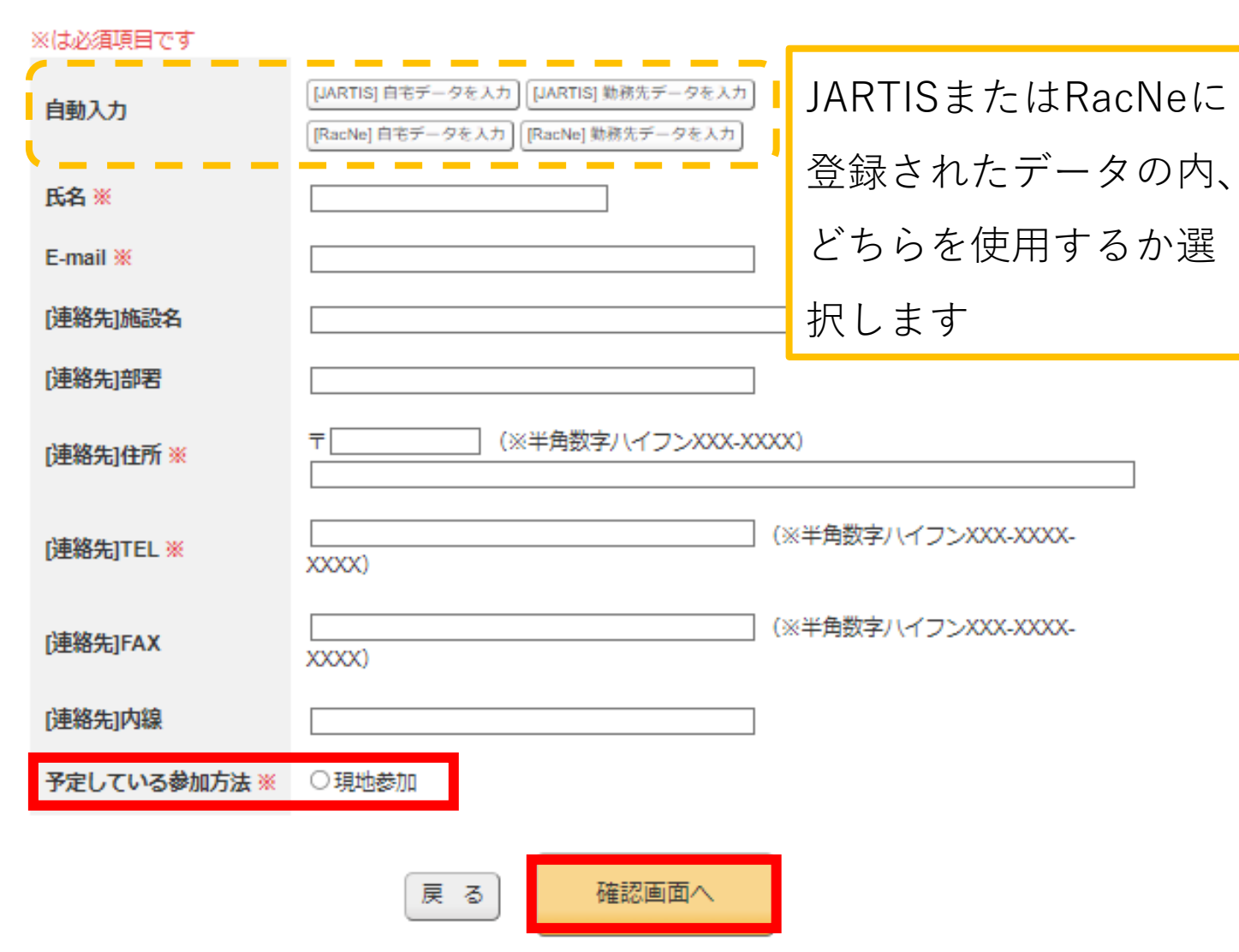

- 大会申込にて、個人情報を入力します。
- JARTIS、RacNeの登録情報から自動
  入力が可能です。
- 「ゲスト登録する」をクリックした方 は自動入力できませんので、必要な データを手入力してください。
- 「予定している参加方法」の現地参加
  を必ずチェック。
- 必要なデータを入力・確認後、間違い
  がなければ「確認画面へ」をクリック。

- 大会申込確認面面で内容を確認し、
  「この内容で確認する」をクリックする
  とカード決済の画面に進みます。
- 「カード決済」をクリックし、支払い手
  続きを行ってください。
- カード決済を中断した場合、マイページの「大会申込詳細」から決済画面へ移行できます。

## ※注意事項※

参加登録と同日に決済が完了しない場合、 登録は自動的にキャンセルとなります。 大会詳細 / 大会申込 受付

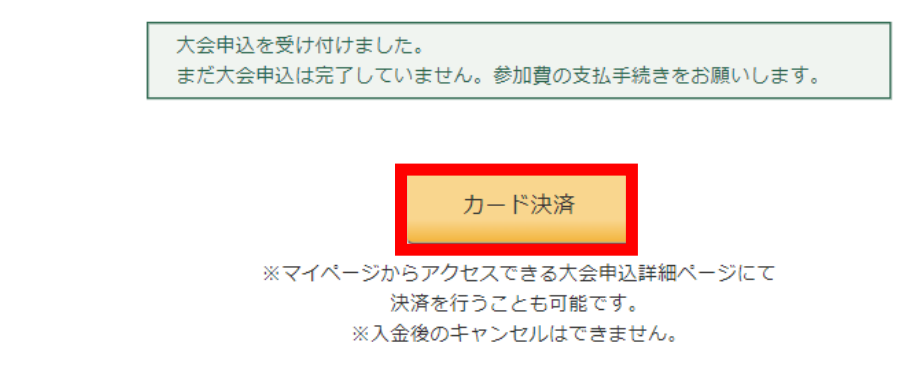

# ≪**キャンセルポリシー**≫ JJJRSでの事前参加登録をされる方へ

①参加登録と同日にカード決済を完了しない場合、登録 は自動的にキャンセルとなりますのでご注意ください。 事前参加登録は、カード決済のみとなります。

②カード決済後のキャンセルについては、いかなる理由があっても払い戻しは致しませんのでご注意ください。

③JJJRSでの参加登録と当日会場での参加登録を重複で行わないようにご注意ください。